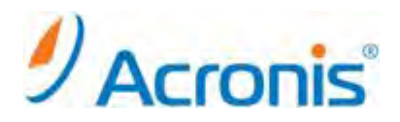

## **Acronis Backup & Recovery 11**

## 簡単 P2V ガイド

2011年11月1日 ver1.0 [初版]

## 移行対象マシンにおけるイメージ作成手順

- 1. ドライブに CD/DVD をセットして、マシンを起動します。
- 2. しばらくすると下のような画面になりますので、[Acronis Backup & Recovery 11] をクリックします。

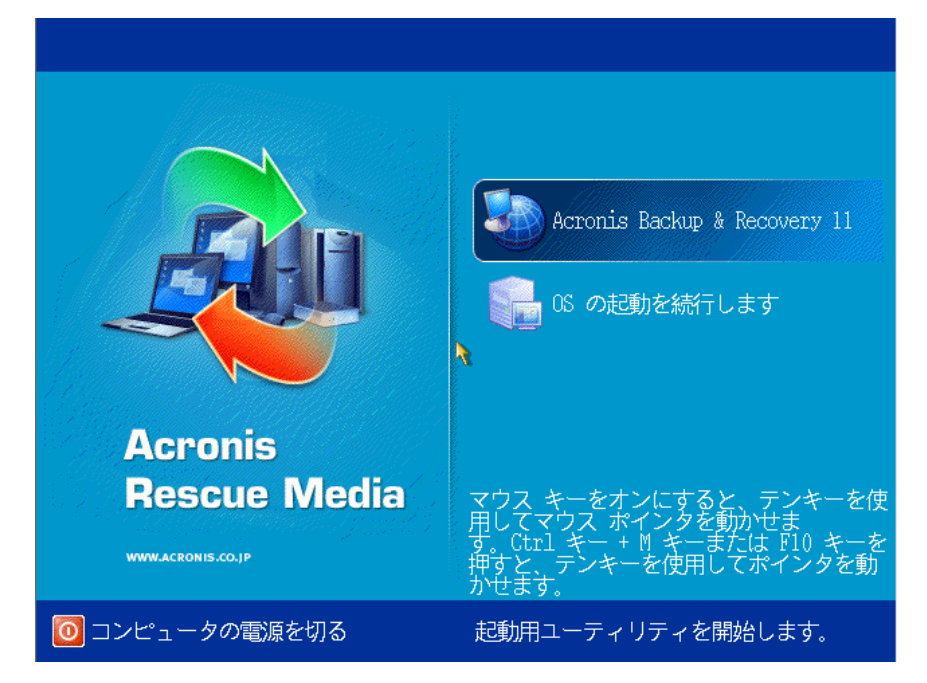

3. 次の画面で [今すぐバックアップ] をクリックします。

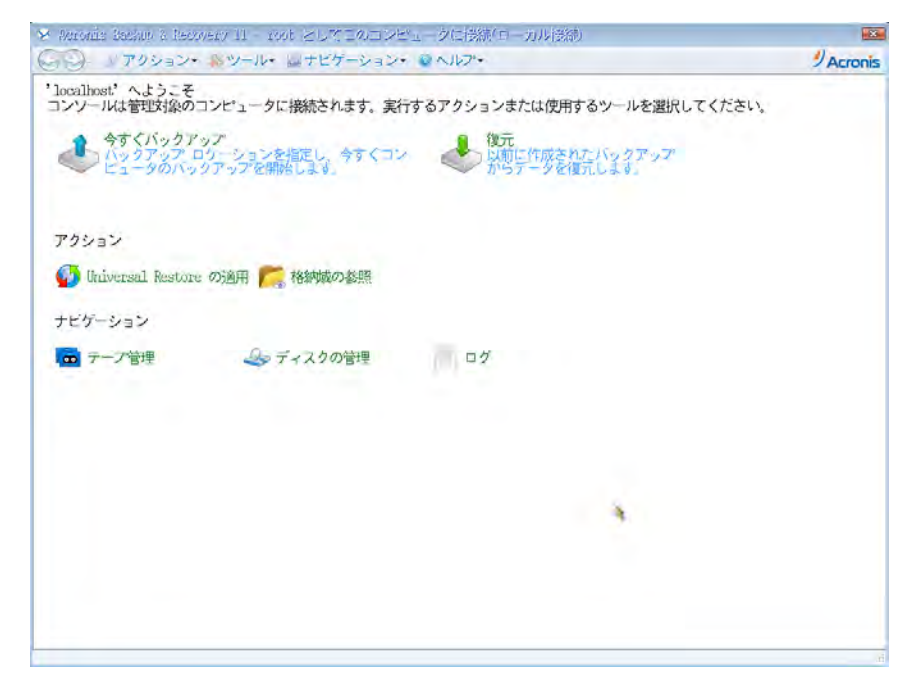

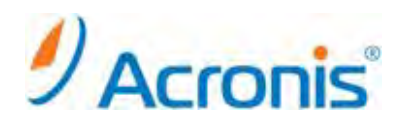

4. バックアップタスク作成画面が表示されます。

| バックアップする                                                     | 選択解除   | ◎ディスク/ポ | Ua-A:     | 項目のす | 表示。 |  |
|--------------------------------------------------------------|--------|---------|-----------|------|-----|--|
|                                                              | 選択解除   | ◎ディスク 1 | localhost |      |     |  |
| 回除外の表示                                                       |        |         |           |      |     |  |
| バックアップの保存                                                    | 死      |         |           |      |     |  |
| ロケーション・・・                                                    | 必須     |         |           |      |     |  |
| <ul> <li>         ・アーカイブのコメ         バックアップ方法     </li> </ul> | シト の表示 |         |           |      |     |  |
| バックアップの種<br>類:                                               | 完全▼    |         |           |      |     |  |
| ペリファイ:                                                       | 77-    |         |           | 4    |     |  |
| パラメータ                                                        |        |         |           |      |     |  |
| バックアップオ<br>プジョン・・・                                           | デフォルト  |         |           |      |     |  |
|                                                              |        |         |           |      |     |  |

- [バックアップの対象] [バックアップする項目] をクリックし、バックアップ対象となるディスクまたはパーティションを選択 します。[OK] をクリックして画面を閉じます。
- [バックアップの保存先] 下の [ロケーション] をクリックし、保存先を指定します。
   [OK] をクリックして画面を閉じます。

※バックアップしようとしているディスクまたはパーティションと同じ場所を保存先として指定しないでください。

7. 画面右下の [OK] ボタンをクリックし、バックアップタスクを開始します。

| シンアッテ ロケーション<br>バックアップの対象                                                                                                    | /を指正し、今ずくコン<br>と                   | ビュータのハックアップをD        | 明治します。  |  |
|----------------------------------------------------------------------------------------------------|------------------------------------|----------------------|---------|--|
| バックアップする<br>項目                                                                                                    | 選択解除 のデー                           | ィスク/ボリューム:           | 項目の非表示の |  |
|                                                                                                    | 選択開除 ●ディ                           | スク1 localhost        |         |  |
| ◎ 除外 の表示                                                                                                    |                                    |                      |         |  |
| バックアップの保存                                                                                                    | 洗                                  |                      |         |  |
| ロケーション・・・                                                                                                    | 名前: アーカイブ(1)<br>パス: smb://192,168. | 0.66/backup/ (ネットワーク | 2共有)    |  |
|                                                                                                    |                                    |                      |         |  |
| ◎アクセス ログイ                                                                                                    | ン情報。アーカイブのコ                        | メント の表示              |         |  |
| <ul> <li>シアクセス ログイ<br/>バックアップ方法</li> </ul>                                                                                    | ン情報。アーカイブの二                        | コメント の表示             |         |  |
| ◎アクセス ログイ<br>バックアップ方法<br>バックアップの種<br>類:                                                                                       | ン情報。アーカイブのコ<br>完全 +                | コメント の表示             |         |  |
| <ul> <li>シアクセス ログイ<br/>バックアップ方法<br/>バックアップの種<br/>類:<br/>ペリファイ:</li> </ul>                                                     | ン情報。アーカイブのコ<br>完全 ▼<br>オフ ▼        | コメント の表示             |         |  |
| <ul> <li>ジアクセス ログイ<br/>バックアップ方法<br/>バックアップの種<br/>類:<br/>ペリファイ:<br/>パラメータ</li> </ul>                                           | ン情報 アーカイブのコ<br>完全 •<br>オフ •        | コメント の表示             |         |  |
| <ul> <li>シアクセス ロダイ<br/>バックアップ方法</li> <li>バックアップの種<br/>類:</li> <li>ヘリファイ:</li> <li>パラメータ</li> <li>バックアップ オ<br/>アション</li> </ul> | →情報、アーカイブの二<br>完全・<br>オフマ<br>デフォル上 | 1メント の表示             |         |  |

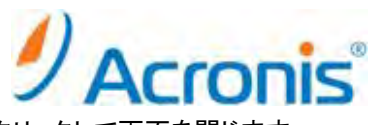

8. バックアップ処理が開始されます。完了すると正常終了と表示されますので、[閉じる]をクリックして画面を閉じます。

| 😣 " バックアップ 1                           | 1/11/02 10:40:49′ 詳細       |            | ×          |
|----------------------------------------|----------------------------|------------|------------|
| バックアップ計画                               | 'バックアップ 11/11/02 10:40:49' | の詳細を表示     |            |
| 《 詳細 タスク                               | 進行状況   履歴   バックアップ         | ™の対象 │ バック | アップ先 »     |
| 名前:                                    | バックアップ 11/11/02 10:40:49   | 次回の開始時刻:   |            |
| 場所:                                    | ローカル                       | 所有者:       | root       |
| 実行状態:                                  | 26% 実行中                    | 速度:        | 28.78 MB/秒 |
| ステータス:                                 | ОК                         | 前回の結果:     | -          |
| 種類:                                    | バックアップ計画                   | スケジュール:    | 手動         |
| 前回の開始時刻:                               | 11/11/02 10:42:27          | コメント:      |            |
| 前回の完了時刻:                               |                            |            |            |
|                                        |                            |            |            |
|                                        |                            |            |            |
|                                        |                            |            |            |
|                                        |                            |            |            |
|                                        |                            |            |            |
| ? 、、、、、、、、、、、、、、、、、、、、、、、、、、、、、、、、、、、、 |                            |            | 停止         |
| ⊗ ' バックアップ 11                          | 1/11/02 10:40:49′ 詳細       |            | X          |
| バックアップ計画                               | 'バックアップ 11/11/02 10:40:49' | の詳細を表示     |            |
| 《 詳細 タスク                               | 進行状況   履歴   バックアッフ         | 『の対象 バック   | アップ先 »     |
| 名前:                                    | バックアップ 11/11/02 10:40:49   | 次回の開始時刻:   |            |
| 場所:                                    | ローカル                       | 所有者:       | root       |
| 実行状態:                                  | アイドル                       | 速度:        | 3.906 MB/秒 |
| ステータス:                                 | ОК                         | 前回の結果:     | 正常終了       |
| 種類:                                    | バックアップ計画                   | スケジュール:    | 手動         |
| 前回の開始時刻:                               | 11/11/02 10:42:27          | コメント:      |            |
| 前回の完了時刻:                               | 11/11/02 10:48:16          |            |            |
|                                        |                            |            |            |
|                                        |                            |            |            |
|                                        |                            |            |            |
|                                        |                            |            |            |
|                                        |                            |            |            |
| (?) ヘルプ                                |                            |            | 閉じる        |

これでイメージ作成は完了です。

CD/DVD を取り出し、マシンを再起動してください。

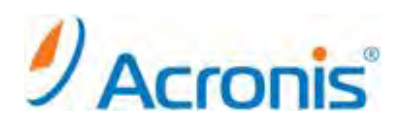

## 移行先へのイメージ展開手順

1. 仮想環境上で、仮想マシンを作成します。

| [192.168.0.82     [2]     [3]     Windows | dev.com VHware ESX, 4.1.0, 260<br>(ほうかに サット うじょうう クリ                                                                                                    | 9247 (評価(例約 56 日)<br>とこれの当て、ハットービス、構成くローカルコーサートは30万 う | - 1823 A. 2015<br>- 95年間にな ①   |
|-------------------------------------------|----------------------------------------------------------------------------------------------------|-------------------------------------------------------|--------------------------------|
|                                           | ホストレーストと                                                                                                    | Ω.                                                    |                                |
|                                           | 使用 構成<br>シカー 仮想マシンの構成を                                                                                                    | 行派和几次寸                                                | 仮想マシンのパージョン: ?                 |
|                                           | <ul> <li>(記書)</li> <li>(記書)</li> <li>(記書)</li> <li>(記書)</li> <li>(記書)</li> <li>(記書)</li> <li>(日本)</li> <li>(日本)</li> <li>(日本)</li> <li>(日本)</li> <li>(日本)</li> <li>(日本)</li> <li>(日本)</li> <li>(日本)</li> <li>(日本)</li> <li>(日本)</li> </ul> | 構成                                                    | 8792/8756L47-<br>9722/8756L47- |
|                                           | <u>^%87 89</u>                                                                                                    |                                                       | au tra                         |
|                                           |                                                                                                    |                                                       |                                |

- 2. 仮想マシンを CD/DVD から起動します。
- 3. しばらくすると下のような画面になりますので、[Acronis Backup & Recovery 11] をクリックします

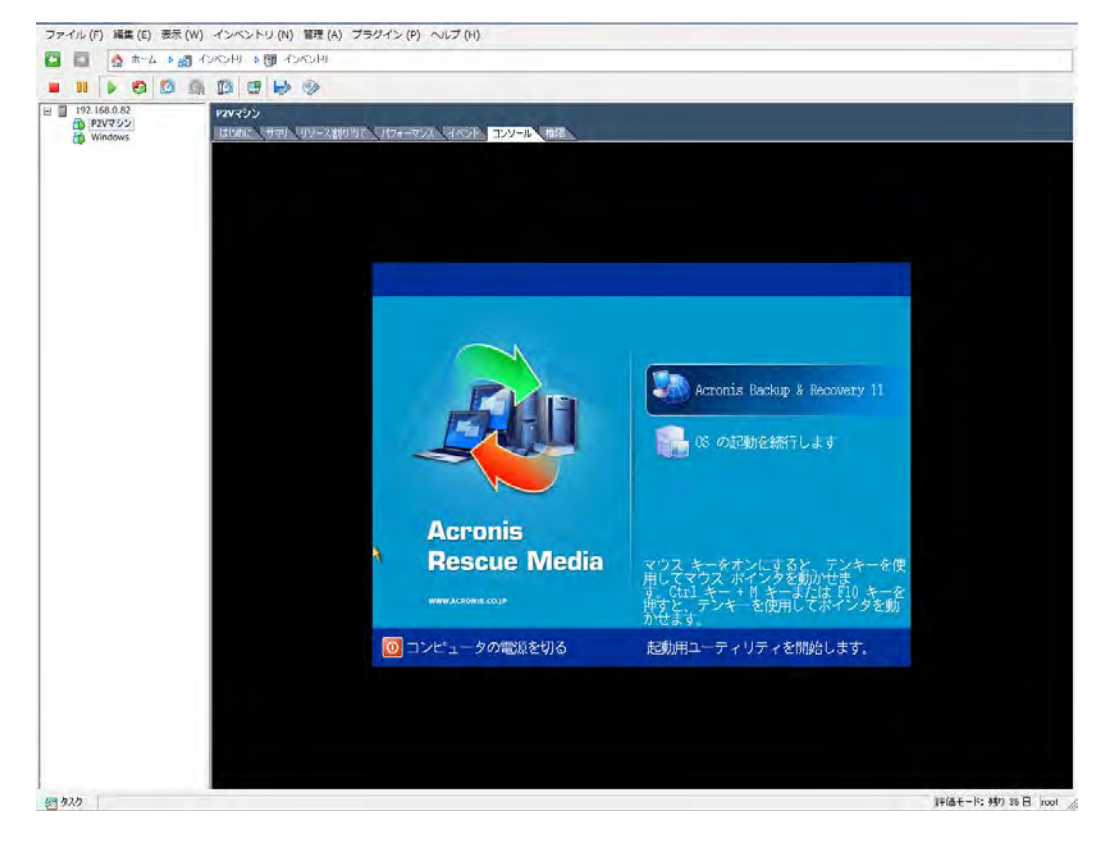

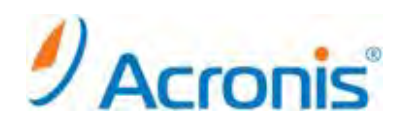

4. 次の画面で [復元] をクリックします。

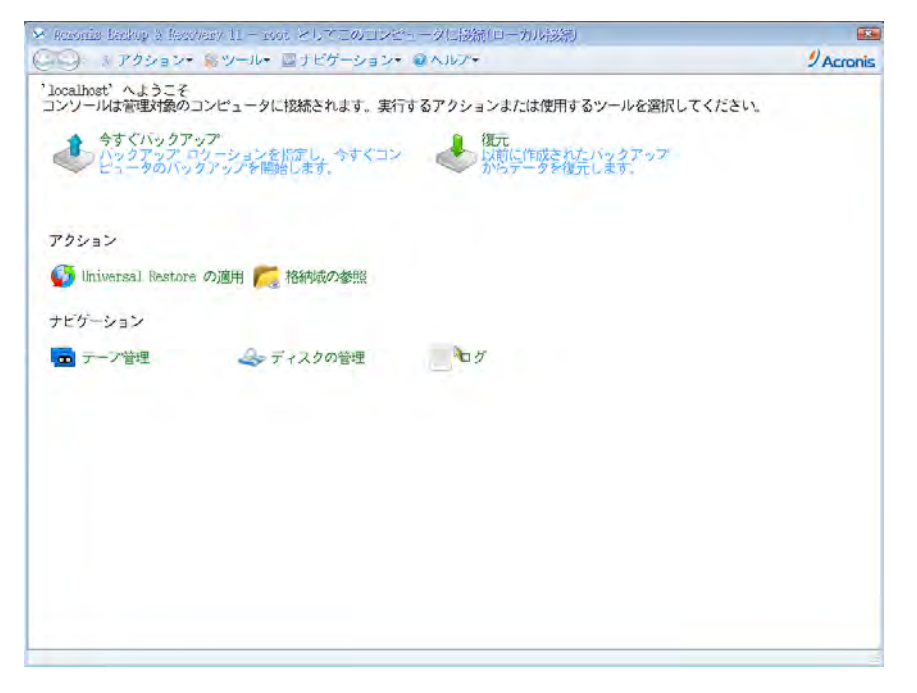

5. 復元タスク作成画面が表示されます。

| > Acre | onis Beekup a Rea           | wary 11 - mot 2 | してこのコンピュー  | - 夕に説流(ローカ | 儿摄制 |       |           |
|--------|-----------------------------|-----------------|------------|------------|-----|-------|-----------|
| GE     | ▶ ♪アクション・                   | ※ツール・ 国っ        | ナビゲーション・   | ヘルプ・       |     |       | 9 Acronis |
| 7-3    | タの復元<br>ジの下部にある [OK]<br>復元元 | をクリックすると        | こすぐに復元が開始。 | されます。      |     |       |           |
|        | データの選択                      | 必須              |            |            |     |       |           |
| 3      | タスク                         |                 |            |            |     |       |           |
| - 51   | 復元オプショ<br>ン                 | デフォルト           |            |            |     |       |           |
|        |                             | a               |            |            |     |       |           |
|        |                             |                 |            |            |     |       |           |
|        |                             |                 |            |            |     |       |           |
|        |                             |                 |            |            |     |       |           |
|        |                             |                 |            |            |     |       |           |
|        |                             |                 |            |            |     |       |           |
|        |                             |                 |            |            | OK  | キャンセル |           |
|        |                             |                 |            |            |     |       |           |

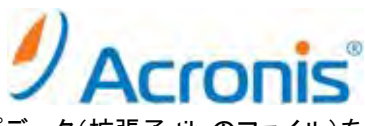

6. [復元元] - [データの選択] をクリックし、[アーカイブビュー] から保存済みのバックアップデータ(拡張子.tib のファイル)を 指定します。

| 🛇 Aucorau ba | nckup é Recovery 11 - root | 2641002×82                 | 2に接続(ローカ       | ル接続                       |           | 1       |
|--------------|----------------------------|----------------------------|----------------|---------------------------|-----------|---------|
| G            | そ 1955 65 2008日            |                            |                |                           |           | Acronis |
| データの復行       | 復元対象の運択                    |                            |                |                           | a company |         |
| 10元          | テータビューを参照し、                | 復元する止確なファイル<br>クアップテータを含む。 | フォルタ、ホ         | りューム、およのテ                 | イズクを選択しま  |         |
| 7-           | データ パス: 1192.168.          | 0.66\backup\               |                |                           | 参照        |         |
| 7 92         | データビュー ア・                  | ーカイブ ビュー                   |                |                           |           |         |
| 1077         | 表示: すべてのアーカイ               | 7.                         |                |                           | C更新       |         |
| 2            | アーカイブ名 所有者                 | 場所                         | 作成日一           | Ny Ny                     | 1×>ト      |         |
|              | - <u>)</u> - <u>カ</u> イ    | localnost                  | 11/11/02 11    | 15,4<br>8.4 完全            |           |         |
|              |                            |                            |                |                           |           |         |
|              |                            |                            |                |                           |           |         |
|              | バックアップ内容: 赤リ               | 1-A *                      |                |                           |           |         |
|              | ボリューム                      | 種類                         | 容量             | 空き領域                      | ファイル      |         |
|              | IRI MBR                    |                            |                |                           |           |         |
|              | <ul> <li></li></ul>        |                            |                |                           |           |         |
|              | マーシステム                     | プライマリ, アクティン               | 100 MB         | 75, 96 MB                 | NTES      |         |
|              | MIPS (D:)                  | プライマリ                      | 19.9 GB        | 10.43 GB                  | NIPS      |         |
|              |                            |                            |                |                           |           |         |
|              | man and store at           | F /m                       | An IA AC UT LL | 1 (P. 1998) (1998) (1998) |           |         |
|              | うの MBR も復元して               | それの19 の場合は、 彼の             | enum -         | a crown her 9 0           | TOOL. TTX |         |
| _            | (2) ヘルプ*                   |                            |                | OK                        | キャンセル     |         |
| -            |                            |                            |                |                           |           |         |

7. [復元先] の下に、復元するボリュームが自動的に登録されます。問題がなければこのまま、変更したい場合は
 [プロパティ] をクリックします。

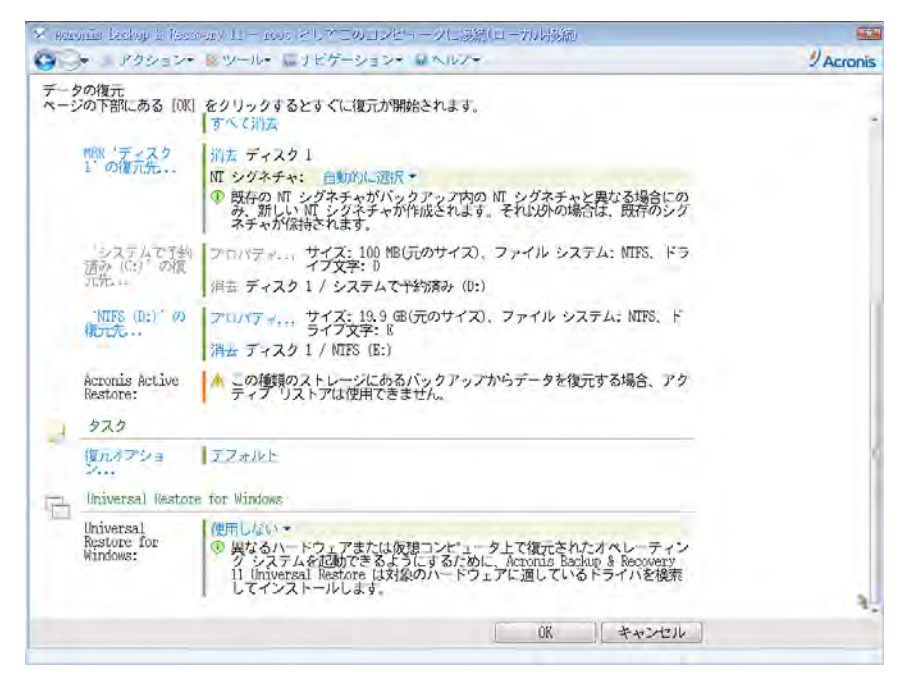

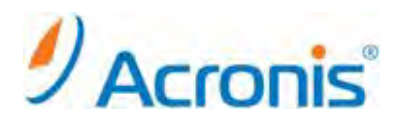

8. Universal Restore を [使用する] に変更します。

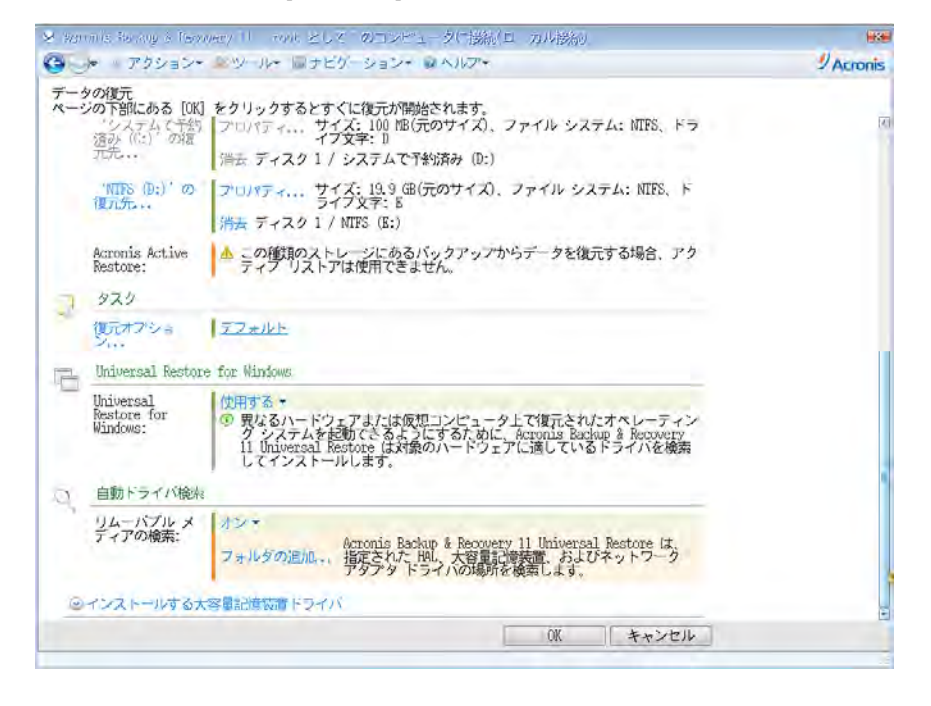

9. 画面右下の [OK] ボタンをクリックし、復元タスクを開始します。復元処理が開始されます。 ※マシンの電源は切らないでください。

| シソールは管理対象      | 夏のコンピュー                        | タに接続されよす。実行す            | るアクションよたは使用 | するツールを選択してください。 |  |
|----------------|--------------------------------|-------------------------|-------------|-----------------|--|
|                | ✓ * IN/Seconder<br>タスク * IN/Ro | 」「 詳細<br>cuver」「 の詳細を表示 |             |                 |  |
|                | 922                            | バックアップ: 設定              | 進行状況 覆壁     |                 |  |
| Think.         | 名前:                            | MyRecover_1             | スケジュール:     | 手動              |  |
| 12232          | 実行状態:                          | 実行中                     | 前回の結果:      | -               |  |
| 🗿 Universal Re | ステータス                          | OK                      | 前回の完了時刻:    | なし              |  |
|                | 種類:                            | 復元(ボリューム)               | 所有者:        | root            |  |
| ナビゲーション        | 元の場所:                          | ローカル                    | コメント:       | 復元タスク。          |  |
| 📼 テーブ管理        |                                |                         |             |                 |  |
|                |                                |                         |             |                 |  |
|                | 1 ALLT                         |                         |             | 傳止              |  |
|                | 191.111                        |                         |             |                 |  |

10. 復元処理が完了すると、正常終了と表示されますので、[閉じる]をクリックして画面を閉じます。
 ※警告を伴う正常終了と表示される場合がありますが、異なる環境への復元処理を実行していることが理由となります。
 この警告は無視して頂いても問題ありません。

これで復元(P2V)は完了です。CD/DVD を取り出し、マシンを再起動してください。

Copyright © 2000-2011 Acronis, Inc. All rights reserved. Acronis, Acronis. Backup & Recovery、および Acronis ロゴは、Acronis, Inc.の登録商標です。記載されているその他の名称は、各所有者の商標または登録商標である可能性があり、 そのような可能性を考慮して扱う必要があります。技術的な変更および図との差異が生じる可能性があり、誤りが含まれている可能性があります。